# **Blender Environment Tutorial**

Updated July 2022

#### How to add an environment to your Blender File.

## To add a basic colour! Simply press on the 'World' icon within the Properties Viewpoint Select Colour Change your colour and there ya have it! The problems with this, is that it makes almost everything the same colour as your background, and leaks onto your 3D design... not always the best! How to use Nodes to create dynamic backgrounds! Step 1: Split your screen and set it to your 'Shader' Screen. Change the upper variable from 'Object' to 'World' You should see two little nodes when complete.

This work © 2022 by Jake Hardy is licensed under CC BY-NC-SA 4.0. To view a copy of this license, visit http://creativecommons.org/licenses/by-nc-sa/4.0/

#### Step 2:

Lets say we have our blue background, but we didn't want it to project blue onto our project, we can fix that!

To do that, duplicate the 'Background' and make it another shade. Lets say.. Grey.

Then, Add a 'Mix Shader' (just like we did with the cube earlier!)

Connect the two backgrounds. And you'll see minor differences, but nothing too crazy. Still blue. Needless to say, it should look like this.

#### Step 3:

Next go to the top, press 'Add'

Select 'Input' Select 'Light Path'

Connect the 'Is Camera Ray' to the 'Function' or input of the Mix Shader.

Note: You may have to switch the Background Material Colours around on your Mix Shader to get your desired effect!

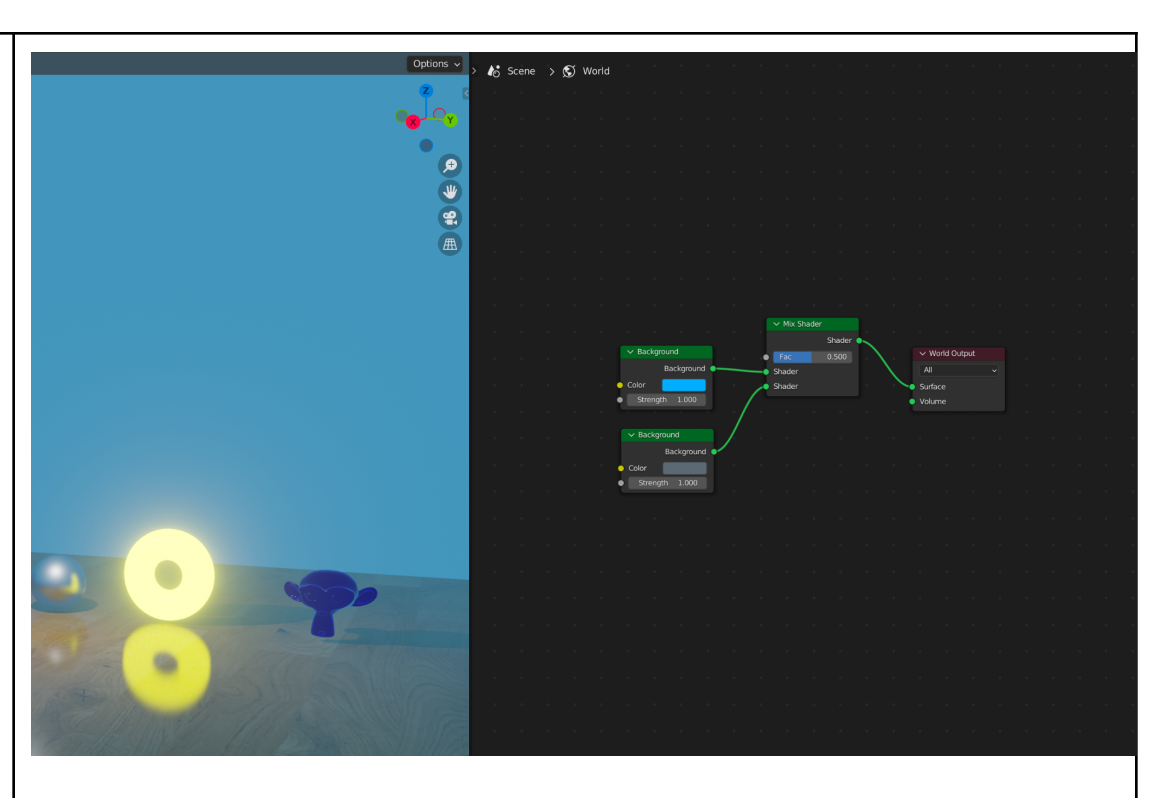

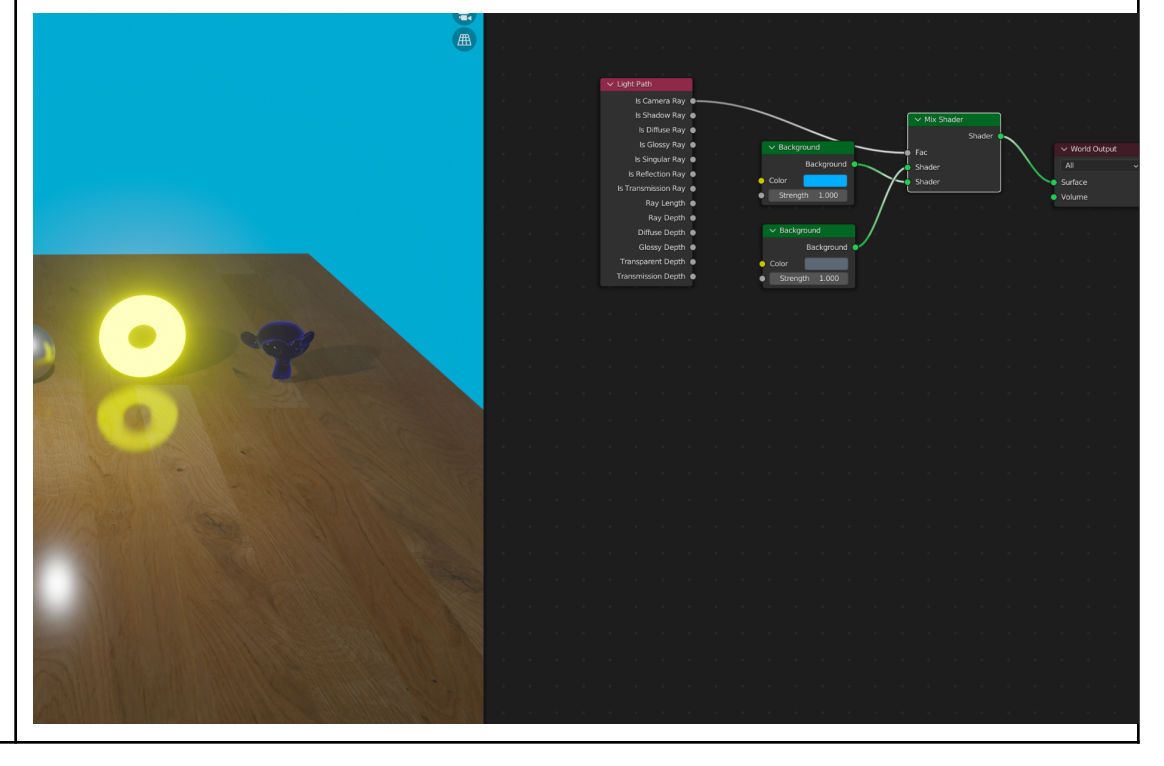

This work © 2022 by Jake Hardy is licensed under CC BY-NC-SA 4.0. To view a copy of this license, visit http://creativecommons.org/licenses/by-nc-sa/4.0/

### HOW TO ADD HDRI BACKGROUNDS

HDRI = High-Dynamic-Range Imaging

Similar to adding an Image Shader to an object, we'll do something very similar with our Environment.

In this case, we will go to 'Add'  $\rightarrow$  'Texture'  $\rightarrow$ 'Environment Texture''

Connect the Environment Texture to both your background nodes!

You can alter the strength of both the light, and the background by changing the 'Strength' in the Background Nodes.

A great website for HDRI's is <u>Poly Haven</u>!

Find an HDRI you want to use. I found one called 'Cape Hill' and downloaded the 4k version of it.

#### Step 5:

Once you have the image downloaded and you remember where it is, you can go to 'Environment Texture' and press 'Open'.

Once that's open, find your file, and voila! It should show up!

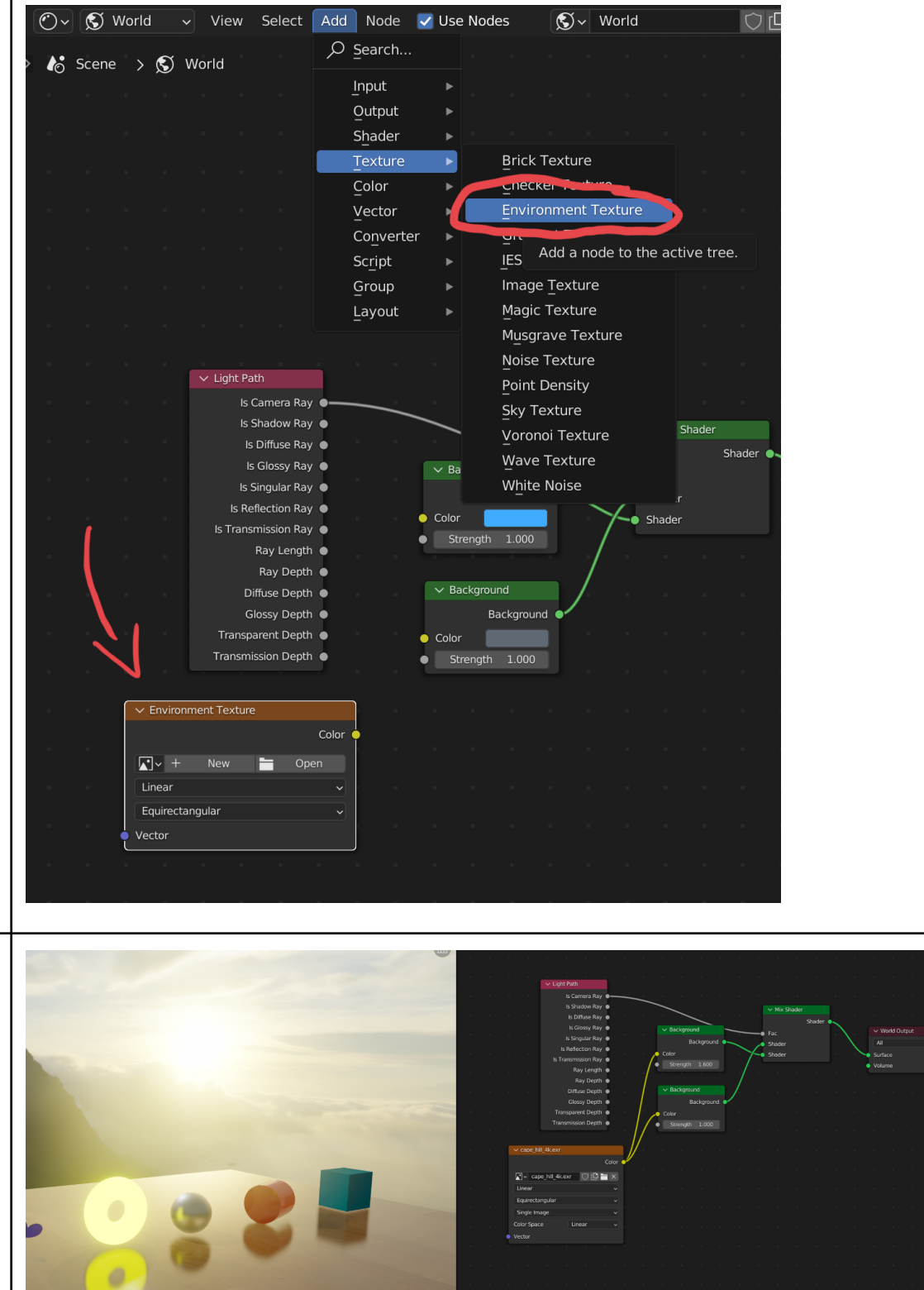

This work © 2022 by Jake Hardy is licensed under CC BY-NC-SA 4.0. To view a copy of this license, visit http://creativecommons.org/licenses/by-nc-sa/4.0/

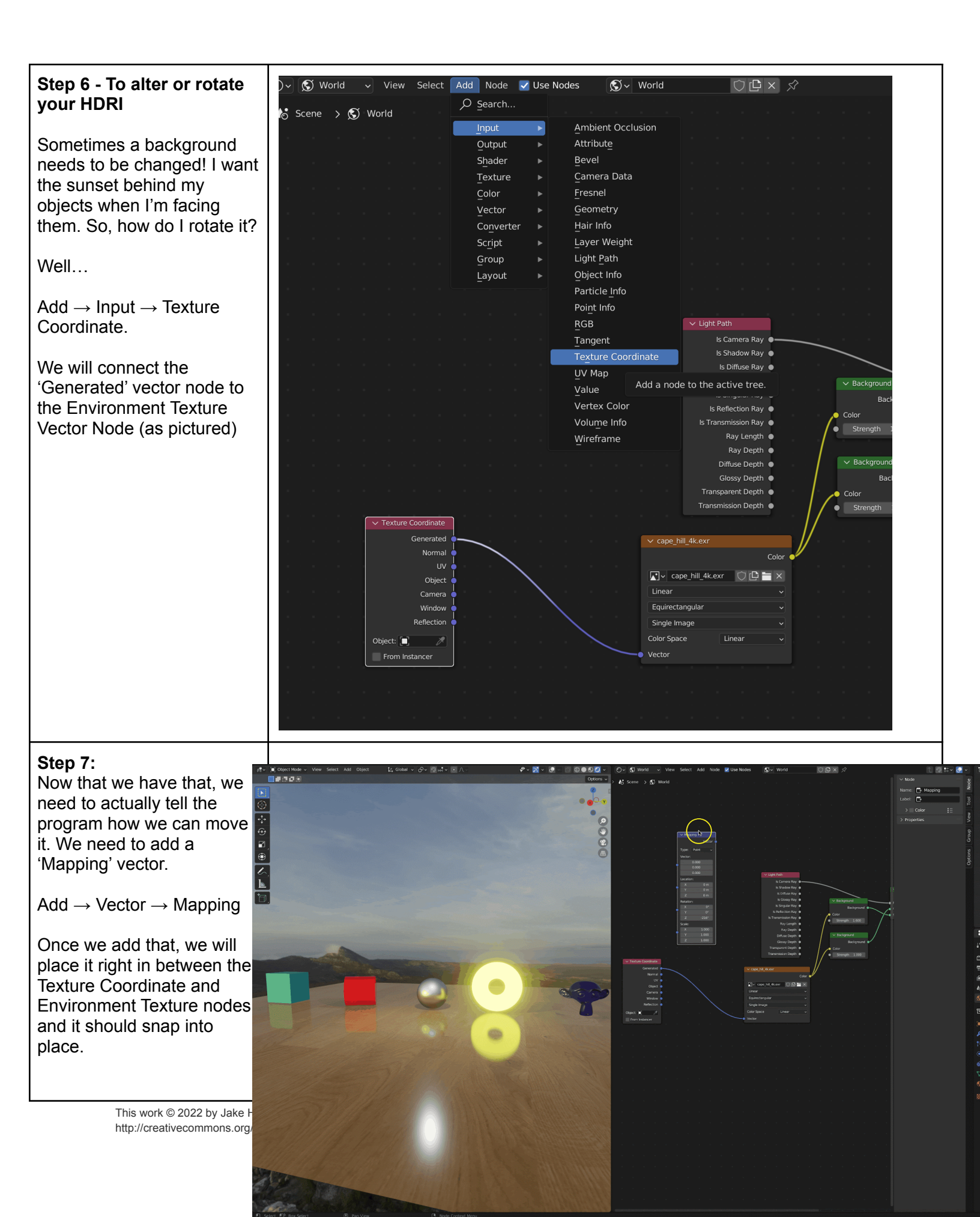

| Once it's snapped into<br>blace, we're open and<br>velcome to change the<br>coordinates on the mapping<br>node using the Rotation<br>K,Y,Z coordinates! |
|----------------------------------------------------------------------------------------------------|
| DON'T FORGET TO PACK<br>OUR RESOURCES AND<br>SAVE YOUR BLENDER<br>FILE!!!                                                                               |